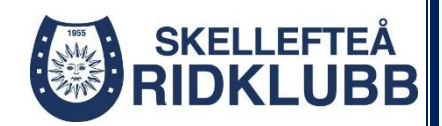

## Manual för kölista – Hippocrates

- Vårdnadshavare/Vuxen elev skapar en användare på elevportalen med <u>sina</u> kontaktuppgifter på denna länk <u>https://elevportal.hippocrates.se/newMember.php?id=937</u>
- Om eleven som ska stå i kö är under 18 år När vårdnadshavare har skapat ett konto åt sig själv loggar vårdnadshavare in, klickar på gubben i högra övre hörnet. Där klickar vårdnadshavare på "Min familj" och därefter "Lägg till ny familjemedlem" för att lägga in eleven som ska stå i kö.
- 3. För att ställa dig eller ditt barn i kö. När du är inloggad i elevportalen Klicka på "Ridskolans kö" som finns i menyn. Där får du välja vilken familjemedlem som ska stå i kö. Då kommer det upp "Välj vald elev till kön "Nybörjare". På textraden skriver du kort information om eleven och klickar sedan på "Ställ i kö".

Även ryttare som ridit förr får alternativet att välja kö till nybörjare. I textraden med kort information om eleven skriver ni att eleven har ridit förr, t.ex. "kan rida lätt i trav och har provat galoppera", så följer vi upp era förkunskaper och sätter er i kö till en lämplig nivå.

- 4. När du har ställt eleven i kö Skicka ett mail till <u>ridhus@skerid.se</u> där ni skriver att ni registrerat er i elevportalen med namn.
- 5. När vi fått er registrering kommer vi vid behov fråga upp mer om elevens förkunskaper och återkomma när vi har plats i en lämplig ridgrupp.

Bolagskod: SKRK

Vid frågor: Kontakta oss på mail ridhus@skerid.se